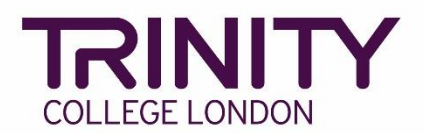

## - SfL Speaking & Listening Timetable and Print Exam Materials

Once your Speaking & Listening exam has been booked, your exam timetable will be created automatically in the Trinity Online exam portal following the order of enrolments.

You can make changes to the timetable order up to 72 hours before the exam date.

Go to the Trinity Online exam portal: <u>https://portal.trinitycollege.co.uk</u>, and follow the steps below to check your SfL Speaking & Listening exam timetable, make changes to your timetable and print exam materials.

1. Go to **My exam sessions** (to the right-hand side of the page)

| 菌 Exam Sessions | ۹                                                                                           |
|-----------------|---------------------------------------------------------------------------------------------|
|                 | Quick Links<br>My candidates<br>My forecasts<br>My orders<br>My exam sessions<br>My results |

2. A timetable will be created for each examiner in each order. Click on the date/start time for the exam which you would like to check a timetable

| Home 🗎 Cent       | tre Details | ᆚ Candidates &      | Contacts  | n Bookings | Replacerr    | nent Certificate | Requests    | 😂 Enrolments | 🛱 Exan | n Sessior |
|-------------------|-------------|---------------------|-----------|------------|--------------|------------------|-------------|--------------|--------|-----------|
| Examiner Visits   |             |                     |           |            |              |                  |             |              |        |           |
| Examiner Visits 🗸 |             |                     |           |            |              |                  |             |              |        |           |
|                   | ~           |                     | €         |            |              |                  |             |              |        |           |
| Order #           |             | Venue               |           | Start      |              | End              |             | Status       | Ca     | andidates |
| 1-2104266697      | Trinity     | s Test Centre (SFL) | 20/02/202 | 1 10:00    | 20/02/2021 1 | 13:30            | Unscheduled | L -          | 1      |           |
| 1-2103823921      | Trinity     | s Test Centre (SFL) | 04/02/202 | 1 09:30    | 04/02/2021 1 | 3:00             | Unscheduled | I I          | 3      |           |
| 1-2103450905      | Trinity     | s Test Centre (SFL) | 02/02/202 | 1 09:00    | 02/02/2021 1 | 2:30             | Unscheduled | l            | 1      |           |
| 1-2103450905      | Trinity     | s Test Centre (SFL) | 28/01/202 | 1 09:00    | 28/01/2021 1 | 2:30             | Scheduled   |              | 12     |           |
| 1-2103485642      | Trinity     | s Test Centre (SFL) | 27/01/202 | 1 09:00    | 27/01/2021 1 | 2:30             | Unscheduled | I (          | )      |           |
| 1-2103455018      | Trinity     | s Test Centre (SFL) | 18/01/202 | 1 09:00    | 18/01/2021 1 | 2:30             | Unscheduled | I (          | )      |           |
| 1-2103716855      | Trinity     | s Test Centre (SFL) | 10/01/202 | 1 10:00    | 10/01/2021 1 | 13:30            | Unscheduled | l (          | )      |           |
| 1-2103491288      | Trinity     | s Test Centre (SFL) | 07/01/202 | 1 10:00    | 07/01/2021 1 | 13:30            | Unscheduled | l (          | )      |           |
| 1-2103491288      | Trinity     | s Test Centre (SFL) | 07/01/202 | 1 10:00    | 07/01/2021 1 | 13:30            | Unscheduled | I (          | )      |           |
| 1-2103491288      | Trinity     | s Test Centre (SFL) | 07/01/202 | 1 10:00    | 07/01/2021 1 | 13:30            | Unscheduled | l (          | )      |           |
|                   |             |                     |           |            |              |                  | (           |              |        |           |

## 3. Go to Timetable Candidates

| 🔲 Home                                                           | Home 🏼 Centre Details 🕹 Candidates & Contacts 🚮 Bookir |                                      |         |          |           |                     |  |  |  |
|------------------------------------------------------------------|--------------------------------------------------------|--------------------------------------|---------|----------|-----------|---------------------|--|--|--|
| Examiner Visits                                                  |                                                        |                                      |         |          |           |                     |  |  |  |
| Exam                                                             | Examiner Visits                                        |                                      |         |          |           |                     |  |  |  |
| Generate                                                         | e Materials                                            | Materials Generate Breaks Bulk Print |         |          |           |                     |  |  |  |
| Exam                                                             | Session Det                                            | tails                                |         |          |           |                     |  |  |  |
| Exami                                                            | ner:                                                   |                                      |         | N        | Venue: Tr | inity's Test Centre |  |  |  |
| St                                                               | art: 10/01/202                                         | 21 10:00                             |         |          |           |                     |  |  |  |
| Orde                                                             | er #. 1-2103716                                        | 5855                                 |         |          |           |                     |  |  |  |
| WARNING – Changing the start or finish dates of an exam visit ma |                                                        |                                      |         |          |           |                     |  |  |  |
| Itinerary                                                        | Timetable (                                            | Candidates                           | Attachm | nents Vi | iew Biogi | raphy               |  |  |  |

- 4. Timetables for Speaking & Listening Online exams:
  - > Start with lowest levels and move up to higher levels as the exam goes on
  - Include a 4 minute' break after each group discussion 2 minutes for important examiner administration and 2 minutes to manage Zoom
  - > Include a 10 minute' break every 50-60 minutes
  - Cannot exceed the maximum duration of 3.5 hours for each examiner (inclusive of breaks above)
  - 'Dummy' candidates taking part in a Group Discussion should not be enrolled or included in the timetable
  - Will be confirmed and final 72 hours before the exam with no more changes possible after this time.

Timetables for Speaking & Listening face-to-face exams:

- > Start with lowest levels and move up to higher levels as the exam goes on
- Include 2 minutes at the end of each Group Discussion for the examiner to complete important administration
- > Include a break after every 2 hours of examining
- > Include a 60 minutes' lunch break
- Cannot exceed the maximum duration of 6 hours for each examiner (exclusive of breaks above)
- 'Dummy' candidates taking part in a Group Discussion should not be enrolled or included in the timetable

- > Will be confirmed and final 72 hours before the exam with no more changes possible after this time
- 5. You will see your timetable at the bottom right-hand side of the page

| Timetable     |                       |             |                                            |                                              |       |  |
|---------------|-----------------------|-------------|--------------------------------------------|----------------------------------------------|-------|--|
| E Save        | 🕈 Rese                | t Timetable | × Remove Items                             |                                              |       |  |
| Enrol<br>Seq. | Start                 | Durati      | Name                                       | Subject                                      | Venue |  |
| 🗄 10 Febr     | ua <b>ry 2021 (</b> V | Vednesday   | )                                          |                                              |       |  |
| 1             | 10:00                 | 5           | First Name1 Last Name1                     | SfL Speaking & Listening Entry 1<br>(Online) |       |  |
| 2             | 10:05                 | 5           | First Name2 Last Name2                     | SfL Speaking & Listening Entry 1<br>(Online) |       |  |
|               | 10:10                 | 4           | E1 Group Discussion & Admin (4<br>minutes) |                                              |       |  |
|               | 10:14                 | 4           | Break (4 minutes)                          |                                              |       |  |
| 3             | 10:18                 | 5           | First Name3 Last Name3                     | SfL Speaking & Listening Entry 1<br>(Online) |       |  |
| 4             | 10:23                 | 5           | First Name4 Last Name4                     | SfL Speaking & Listening Entry 1<br>(Online) |       |  |
|               | 10:28                 | 4           | E1 Group Discussion & Admin (4<br>minutes) |                                              |       |  |
|               | 10:32                 | 4           | Break (4 minutes)                          |                                              |       |  |
| 5             | 10:36                 | 5           | First Name5 Last Name5                     | SfL Speaking & Listening Entry 1<br>(Online) |       |  |
| 6             | 10:41                 | 5           | First Name6 Last Name6                     | SfL Speaking & Listening Entry 1<br>(Online) |       |  |
|               | 10:46                 | 4           | E1 Group Discussion & Admin (4<br>minutes) |                                              |       |  |
|               | 10:50                 | 10          | Break (10 minutes)                         |                                              |       |  |
| 7             | 11:00                 | 5           | First Name7 Last Name7                     | SfL Speaking & Listening Entry 1<br>(Online) |       |  |
| 8             | 11:05                 | 5           | First Name8 Last Name8                     | SfL Speaking & Listening Entry 1<br>(Online) |       |  |
|               | 11:10                 | 4           | E1 Group Discussion & Admin (4<br>minutes) |                                              |       |  |
|               | 11:14                 | 4           | Break (4 minutes)                          |                                              |       |  |
|               |                       |             |                                            |                                              |       |  |

6. To change the order of the timetable, click and hold your left mouse on a candidate's name, then move them up or down the list and let go of the mouse button to drop the candidate into their new slot

| Timetable     |                                     |           |                                            |                                              |                |  |  |  |  |  |
|---------------|-------------------------------------|-----------|--------------------------------------------|----------------------------------------------|----------------|--|--|--|--|--|
| E Save        | Save Reset Timetable X Remove Items |           |                                            |                                              |                |  |  |  |  |  |
| Enrol<br>Seq. | Start                               | Durati    | Name                                       | Subject                                      | Venue          |  |  |  |  |  |
| 🗉 10 Febr     | uary 2021 (                         | Wednesday | )                                          |                                              |                |  |  |  |  |  |
| 1             | 10:00                               | 5         | First Name1 Last Name1                     | SfL Speaking & Listening Entry 1<br>(Online) |                |  |  |  |  |  |
| 2             | 10:05                               | 5         | First Name2 Last Name2                     | SfL Speaking & Listening Entry 1<br>(Online) |                |  |  |  |  |  |
|               | 10:10                               | 4         | E1 Group Discussion & Admin (4<br>minutes) |                                              |                |  |  |  |  |  |
|               | 10:14                               | 4         | Break (4 minutes)                          |                                              |                |  |  |  |  |  |
| 3             | 10:18                               | 5         | First Name3 Last Name3                     | SfL Speaking & Listening Entry 1<br>(Online) |                |  |  |  |  |  |
| 4             | 10:23                               | 5         | First Name4 Last Name4                     | SfL Speaking & Listening Entry 1<br>(Online) | 1 selected row |  |  |  |  |  |
|               | 10:28                               | 4         | E1 Group Discussion & Admin (4<br>minutes) |                                              |                |  |  |  |  |  |
|               | 10:32                               | 4         | Break (4 minutes)                          |                                              |                |  |  |  |  |  |
| 5             | 10:36                               | 5         | First Name5 Last Name5                     | SfL Speaking & Listening Entry 1<br>(Online) |                |  |  |  |  |  |
| 6             | 10:41                               | 5         | First Name6 Last Name6                     | SfL Speaking & Listening Entry 1<br>(Online) |                |  |  |  |  |  |
|               | 10:46                               | 4         | E1 Group Discussion & Admin (4<br>minutes) |                                              |                |  |  |  |  |  |
|               | 10:50                               | 10        | Break (10 minutes)                         |                                              |                |  |  |  |  |  |
|               |                                     |           |                                            |                                              |                |  |  |  |  |  |

| Timetable     |            |              |                                            |                                              |       |
|---------------|------------|--------------|--------------------------------------------|----------------------------------------------|-------|
| ave 📄         | 🕈 Res      | et Timetable | × Remove Items                             |                                              |       |
| Enrol<br>Seq. | Start      | Durati       | Name                                       | Subject                                      | Venue |
| 🗉 10 Febru    | ary 2021 ( | Wednesday    | )                                          |                                              |       |
| 1             | 10:00      | 5            | First Name1 Last Name1                     | SfL Speaking & Listening Entry 1<br>(Online) |       |
| 2             | 10:05      | 5            | First Name2 Last Name2                     | SfL Speaking & Listening Entry 1<br>(Online) |       |
|               | 10:10      | 4            | E1 Group Discussion & Admin (4<br>minutes) |                                              |       |
|               | 10:14      | 4            | Break (4 minutes)                          |                                              |       |
| 4             | 10:18      | 5            | First Name4 Last Name4                     | SfL Speaking & Listening Entry 1<br>(Online) |       |
| 3             | 10:23      | 5            | First Name3 Last Name3                     | SfL Speaking & Listening Entry 1<br>(Online) |       |
|               | 10:28      | 4            | E1 Group Discussion & Admin (4<br>minutes) |                                              |       |
|               | 10:32      | 4            | Break (4 minutes)                          |                                              |       |

If you need to withdraw a candidate from the exam, select the correct candidate line in the timetable and click **Remove Items**.

If you withdraw a candidate from the exam, please inform your coordinator by email.

7. Save your timetable - your timetable is now ready to view

## 8. Click Generate Materials

| 🔲 Home                                                           | 📕 Centre                                      | Details    | 上 Candidates & Contacts |       |           | 📶 Bookings           |  |  |
|------------------------------------------------------------------|-----------------------------------------------|------------|-------------------------|-------|-----------|----------------------|--|--|
| Examiner Visits                                                  |                                               |            |                         |       |           |                      |  |  |
| Examir                                                           | Examiner Visits                               |            |                         |       |           |                      |  |  |
| Generate                                                         | Generate Materials Generate Breaks Bulk Print |            |                         |       |           |                      |  |  |
| Exam S                                                           | ession Det                                    | ails       |                         |       |           |                      |  |  |
| Examine                                                          | er:                                           |            |                         |       | Venue: T  | rinity's Test Centre |  |  |
| Sta                                                              | rt: 10/02/202                                 | 1 10:00    |                         |       |           |                      |  |  |
| Order                                                            | Order #: 1-2105513191                         |            |                         |       |           |                      |  |  |
| WARNING – Changing the start or finish dates of an exam visit ma |                                               |            |                         |       |           |                      |  |  |
| Itinerary                                                        | Timetable C                                   | Candidates | Attachr                 | nents | View Biog | graphy               |  |  |

9. To view your timetable, go to Attachments

| Itinerary     | Timetable Cano    | lidates   | Attachments        | View Biography |  |  |  |  |  |
|---------------|-------------------|-----------|--------------------|----------------|--|--|--|--|--|
| Attachments   |                   |           |                    |                |  |  |  |  |  |
|               | ł                 |           |                    |                |  |  |  |  |  |
| 1-YTN9FI Invo | pdf               |           |                    |                |  |  |  |  |  |
| Non-timetable | ed 1-2105513191 S | fL Speaki | ng Listening Marks | hee pdf        |  |  |  |  |  |
| UK ESOL App   | ointment Slip     |           |                    | pdf            |  |  |  |  |  |
| UK ESOL Atte  | ndance Report     |           |                    | pdf            |  |  |  |  |  |
| UK ESOL Can   | pdf               |           |                    |                |  |  |  |  |  |
| UK ESOL Rep   | pdf               |           |                    |                |  |  |  |  |  |
| UK ESOL Tim   | etable Report     |           |                    | pdf            |  |  |  |  |  |

10. Trinity will confirm your examiner 72 hours before your exam session, adding their name to your exam timetable. For *Speaking & Listening Online* exams, the examiner's Zoom meeting ID will also be added to the timetable.

You should print the timetable in the 48 hours immediately before the exam.